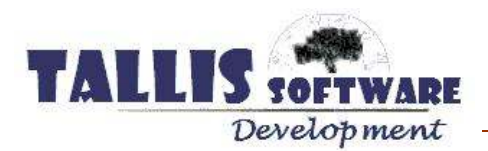

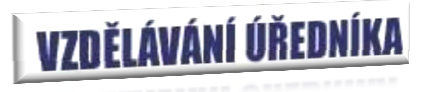

## Nástin zpracování zaměstnance – scénář 1.

Program vzdělávání je možné jednoduše použít jako evidenční program pro zpracování plánů vzdělávání zaměstnance. Ale jeho možnosti, co se týče organizace práce vzdělávacího úředníka, jsou daleko rozmanitější a širší.

Abychom si ukázali náš scénář, nastiňme si pozici zaměstnance v rámci organizace a jeho základní cyklus vzdělávání :

Zaměstnanec je zařazen na konkrétní pozici, z níž vyplývají jeho potřeby, CHARAKTER PRÁCE a SPECIALIZACE. Tyto veličiny se vztahují k danému organizačnímu místu v rámci organizačního diagramu, přičemž se dědí postupně z nadřazených organizačních pozic. Zaměstnanec má také své "specializace", jenž se nedědí, ale přísluší přímo k danému pracovnímu místu (Např.mzdová účetní má ze své podstaty práce specializaci mzdové účetnictví stupeň 1, bankovní operace stupeň 3 (odesílá výplaty pomocí bankovního klienta), znalost WORD,EXCEL stupeň 3 apod..)

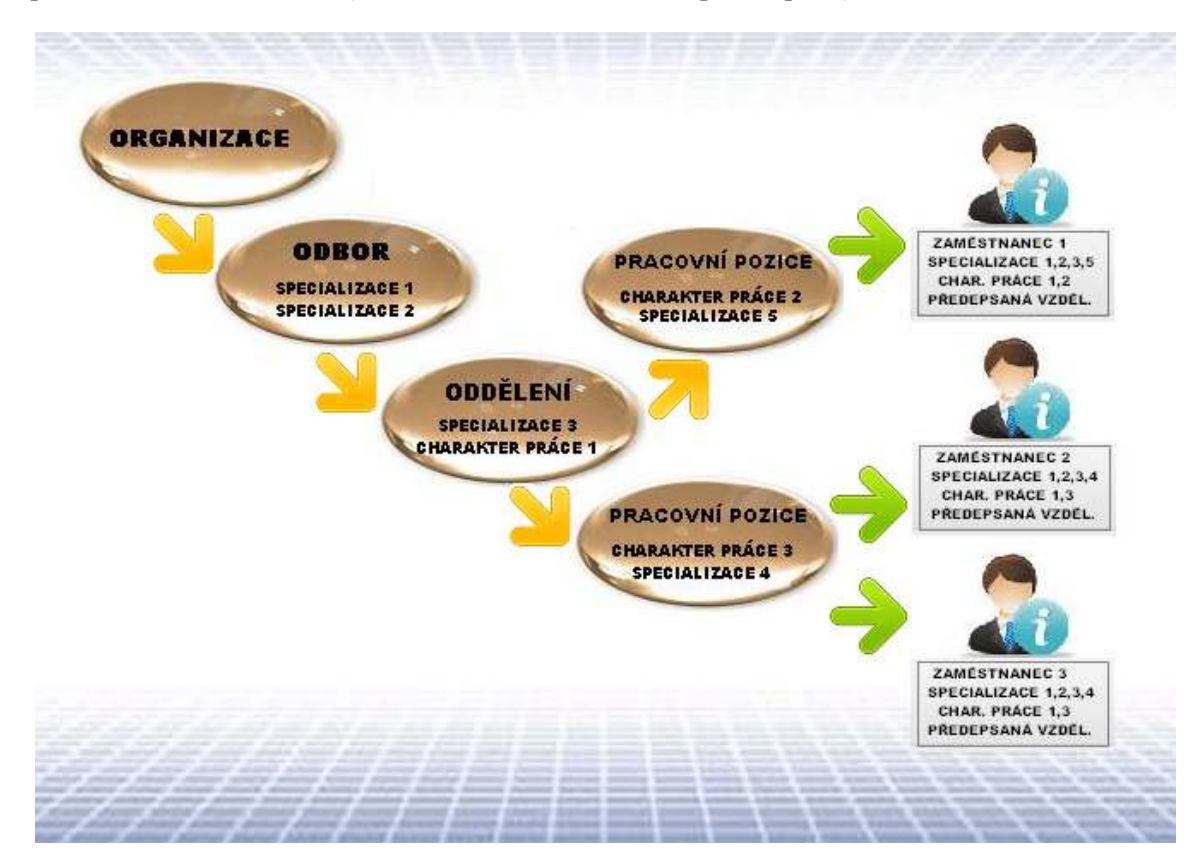

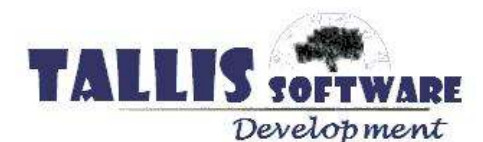

Z toho plynou výhoda takto do organizačního diagramu zařazeného zaměstnance.

- Při přijetí nového zaměstnance nebo zařazení zaměstnance na novou pozici je z postavení v organizačním diagramu jasné, co je třeba doplnit v předepsaném vzdělávání zaměstnance (automaticky je program vytvoří dle diagramu).
- Charakter práce i požadavky se časem mění dle potřeb a měnící se legislativy proto při doplnění povinného vzdělávání na dané místo automaticky vygeneruje doplněné vzdělávání zaměstnancům, jenž jsou podřízení danému místu.
- Není problém vybrat konkrétní zaměstnance pro dané nabízené vzdělávání (dle specializace)
- Anylýzy je možné provádět dle org.míst jakož i dle specializací
- Vybrat vhodného zaměstnance pro určitý úkol, práci je maličkost

Není to však jediná výhoda.

Další vyplynou z nástinu kroků procesu vzdělávání:

## 1. KROK - plánování vzdělávací akce

Předem je třeba vybrat potřebnou skupinu zaměstnaců. Jedna z možností je vybrat je (jak už bylo řečeno) na základě (kombinací) specializací. Takto vybranou skupinu je možno hromadně mailem obeslat s pozvánkou, zda mají zájem a následně hromadně (jedniným zakřížkováním) zadat do programu plánovaná vzdělávání více zaměstnancům současně. (pokud je vzdělávací akce zrušena, je možno je zase hromadně smazat).

## 2. KROK – obeslání vzdělávací organizace, obejdnání termínu

Program eviduje kontakty na vzdělávací organizace, kdy je možno např. hromadně poslat hlavičkový dopis s žádostí o cenovou nabídku více organizacím.

- 3. KROK upozornění zaměstnanců na blížící se vzdělávání. Program dokáže vybraným zaměstnancům odeslat mailem termín a název vzdělávací akce např. týden předem, jako připomínka možné chyby v jejich kalendářích <sup>©</sup>
- 4. KROK Zaměstnanci absolvují vzdělávací akci. Program obsahuje vestavěný kalendář, kde je možno individuálně doplnit poznámku, kdy je máme "uhánět", pokud sami nepřinesou certifikát, apod. Takto už nemusíme myslet na "nepotřebné věci " a můžeme se soustředit na důležitější práci.
- 5. KROK zpětná vazba.

Pokud vyplníme zaměstnanci datum absolvovaného vzdělávání, program dokáže automaticky poslat mail s odkazem na webovou stránku s hodnocením vzdělávání. Zaměstnanci známkou (1-5) ohodnotí kvalitu vzdělávací akce a lektora, případně doplní poznámku. Tato informace program automaticky načítá do programu a vyhodnocuje. Špatně ohodnocené vzd.akce zobrazí s upozorněním a popisem jednotlivých zaměstnanců, čímž máme možnost příště naplánovat vzdělávací akci s jinou školící organizací, případně vybrat vhodnějsí druh akce. Tyto zpětné vazby je možné také analyzovat zpětně v rámci sestav a analýz.

6. KROK – Zpětná kontrola zadaných vzdělávání.

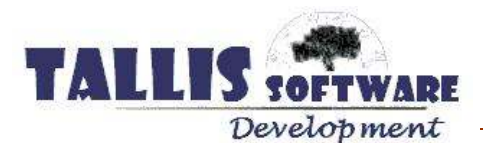

Zaměstnanci mají přístup pomocí zaslaného hesla do přehledu svých evidovaných plánů vzdělávání pomocí webového prohlížeče. Odtud je možné přehledy tisknout a ukládat do pdf. Přístup k těmto údajům může vzdělávací zaměstnanec poslat také vedoucím, kteří tak mají přehled o svých svěřencích.

## 7. KROK – Kontrola počtu dnů a tisk fromulářů.

Mimo kontrolní sestavy program obsahuje spoustu dalších funkcí, jež zjednoduší kontrolu zadaných dat a komunikaci se zaměstnanci. Fantazii se meze nekladou.

Výše uvedené kroky jsou orientační. V praxi se často vše děje současně. Proto náš program dává hlavní důraz na hromadné zpracování v kombinaci s časovým plánováním. Věříme, že právě tahle kombinace dokáže ušetřit spoustu času, vyčistit vaši hlavu a usnadnit a zpříjemnit tak vaši práci.

Program je neustále vyvíjen a práce s výše uvedenými kroky může ve vaší organizaci vypadat jinak. Každopádně vítáme inspiraci a těšíme se na vaše podněty.

Vladimír Němec

za vývoj programu vzdělávání